# HOW TO: Cancel An Advising Appointment

### YOU CAN CANCEL AN ADVISING APPOINTMENT VIA TORO SUCCESS COLLABORATIVE (TSC) OR VIA EMAIL.

It is suggested to cancel appointment via desktop device through Google Chrome. If you do not plan on attending, it is essential you cancel your appointment to clear up a spot for another student. You can reschedule if need be.

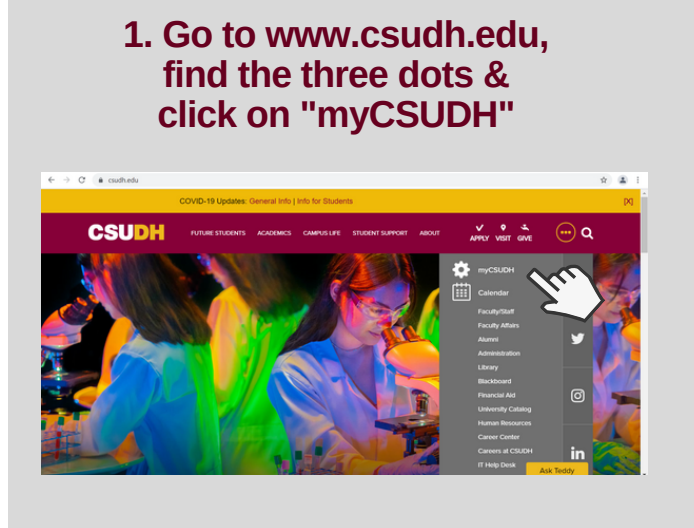

#### 3. Click the "Toro Success Collaborative" Icon

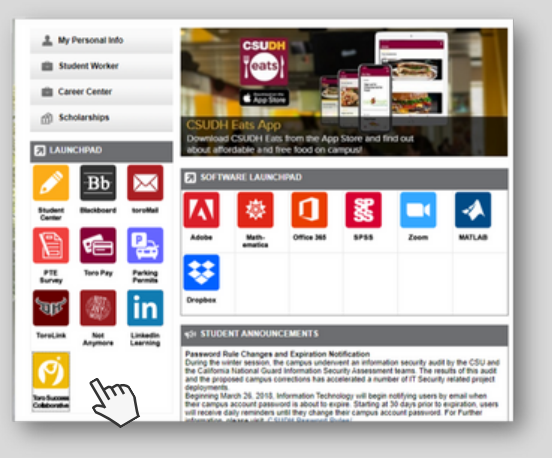

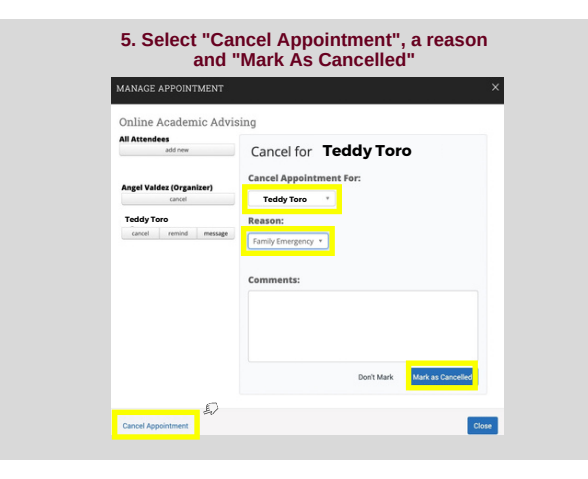

## 2. Enter Student Username & Password

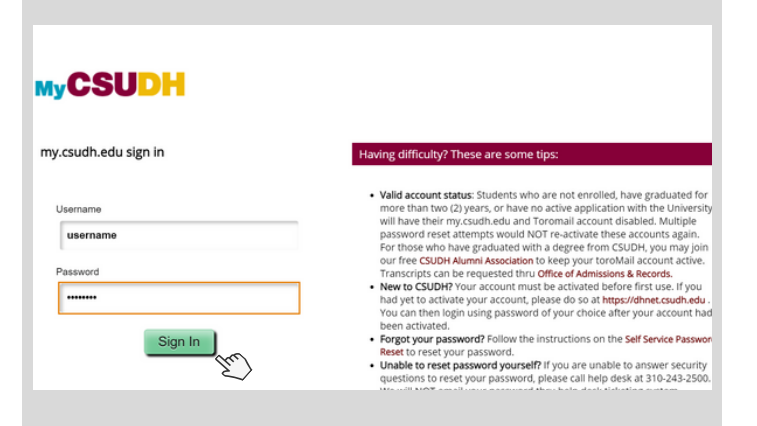

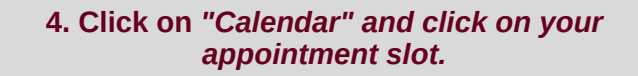

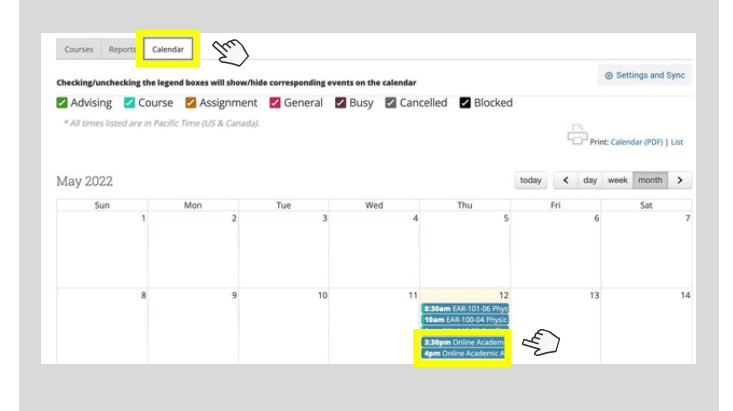

#### 6. Your Appointment Is Cancelled!

| All Attendees<br>add new | Appointment Ca                                                                                                    | ncelled                                                 |         |
|--------------------------|----------------------------------------------------------------------------------------------------|---------------------------------------------------------|---------|
| Angel Valdez (Organizer) | [reschedule with organizer and<br>[reschedule with only attended                                                                    | l attendees]<br>is]                                     |         |
| Teddy Toro (cancelled)   | Teddy Toro                                                                                                    | alled this Appalotment -                                | du a 80 |
| mark attending message   | Family Emergency                                                                                                    | elled this Appointment                                  | uue to  |
|                          | Cancelled May 12 2022 at 3:33pm PT                                                                                                  |                                                         |         |
|                          | Appointment De                                                                                                    | tails                                                   | [edit]  |
|                          | WHEN                                                                                                    | TYPE                                                    |         |
|                          |                                                                                                    |                                                         |         |
|                          | Thu May 12, 2022<br>4:00pm - 4:30pm PT                                                                                              | One Time Appointment                                    |         |
|                          | Thu May 12, 2022<br>4:00pm - 4:30pm PT<br>WHERE                                                                                     | One Time Appointment                                    |         |
|                          | Thu May 12, 2022<br>4:00pm - 4:30pm PT<br>Wister<br>College of Health, Human<br>Services, and Nursing Major<br>Advising             | One Time Appointment<br>Case: User<br>Advising          |         |
|                          | Thu May 12, 2022<br>4:00pm - 4:30pm PT<br>WHETHE<br>College of Health, Human<br>Services, and Nursing Major<br>Advising<br>Stervice | One Time Appointment<br>Case User<br>Advising<br>Course |         |

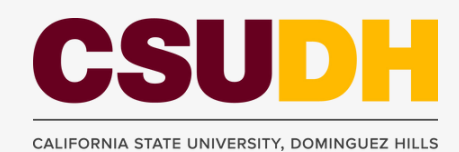

For further assistance contact your Advisor via email or contact your Major Department.